## Android WiFi 接続設定

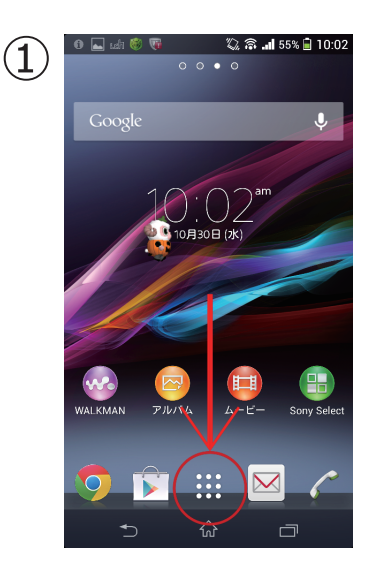

ホーム画面「全 てのメニュー」 ボタンをタッ プ

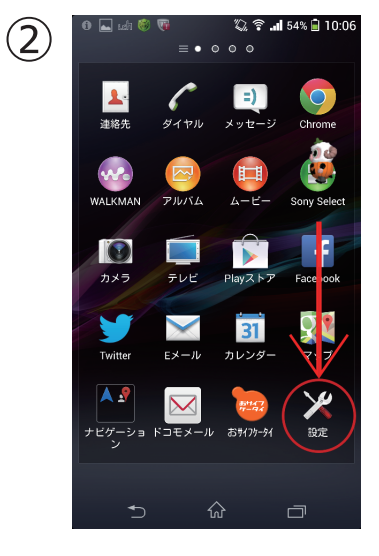

「設定」ボタン をタップ

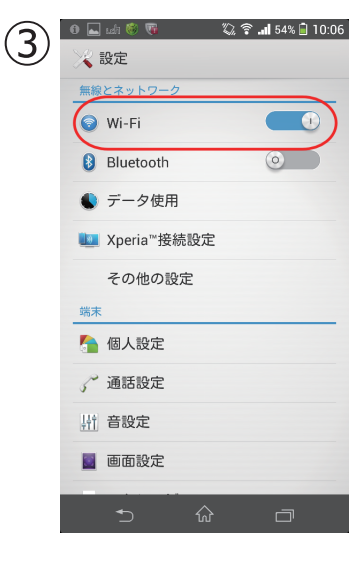

「WiFi」をタッ プ

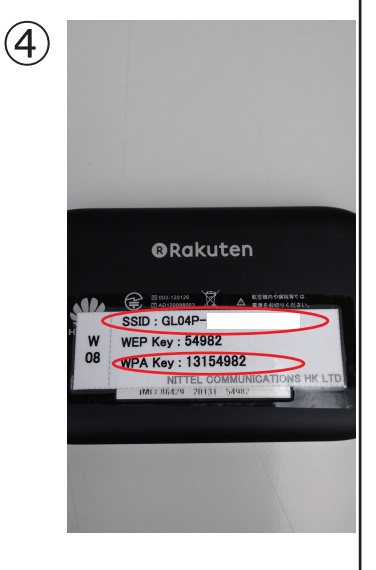

WiFi ルーター 裏面の SSID と暗号キーを 確認

| 5 | ■ 🔋 🖲 🦁 🦇 🖏                       | 71% 🗟 2:27 |
|---|-----------------------------------|------------|
|   | GLP04-・・・・<br>WPA/WPA2で保護(WPS利用可) | î Î        |
|   | WEPで保護                            | ()<br>()   |
|   | WPAで保護                            | ÷          |
|   | WPA/WPA2で保護(WPS利用可)               | ÷          |
|   | WPAで保護(WPS利用可)                    | ()<br>()   |
|   | WPA/WPA2で保護(WPS利用可)               | ()<br>1    |
|   | WPA/WPA2で保護(WPS利用可)               |            |
|   | <u>ب</u> +                        | :          |
|   | <u></u> ↔                         |            |

「WiFi」を ON にし、 ④で確認した SSID をタッ プ

| <b>.</b> = ‡                                          | 7                | 1                | . 🔆 🖬 71         | % 🚺 2:29   |
|-------------------------------------------------------|------------------|------------------|------------------|------------|
| GL                                                    | P04-•            | • • •            |                  | 2          |
| 電波引<br><b>強</b><br>セキ:                                | 当度<br>ュリティ       | Dek              |                  |            |
|                                                       | <del>7  :</del>  | - SK             |                  |            |
|                                                       | バスワード<br>ドャンセル   | を表示              | 接続               | >          |
|                                                       |                  |                  |                  |            |
| 全角                                                    | 1                | 2                | 3                |            |
| ●<br>全角<br>【                                          | 1 4              | 2                | 3<br>6           | ×          |
| <sup>6</sup> 全角<br>◀<br>123 <sup>®</sup>              | 1<br>4<br>7      | 2<br>5<br>8      | 3<br>6<br>9      | ×<br>•     |
| 全角<br>【<br>【<br>123 <sup>®</sup><br>あA <sup>III</sup> | 1<br>4<br>7<br>* | 2<br>5<br>8<br>0 | 3<br>6<br>9<br># | ▲ ↓ ↓ 二 完了 |
| を角<br>▲<br>123 <sup>®</sup><br>あ▲ <sup>III</sup>      | 1<br>4<br>7<br>* | 2<br>5<br>8<br>0 | 3<br>6<br>9<br># | ▲ ↓ 元 元    |

6

「パスワード」 に④で確認し た暗号キーを 入力 その後「接続」 をタップ

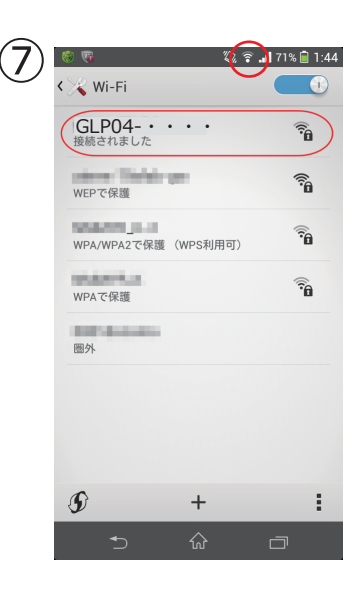

接続されたか を確認